## 如何选择加入全方位大流行病保障?

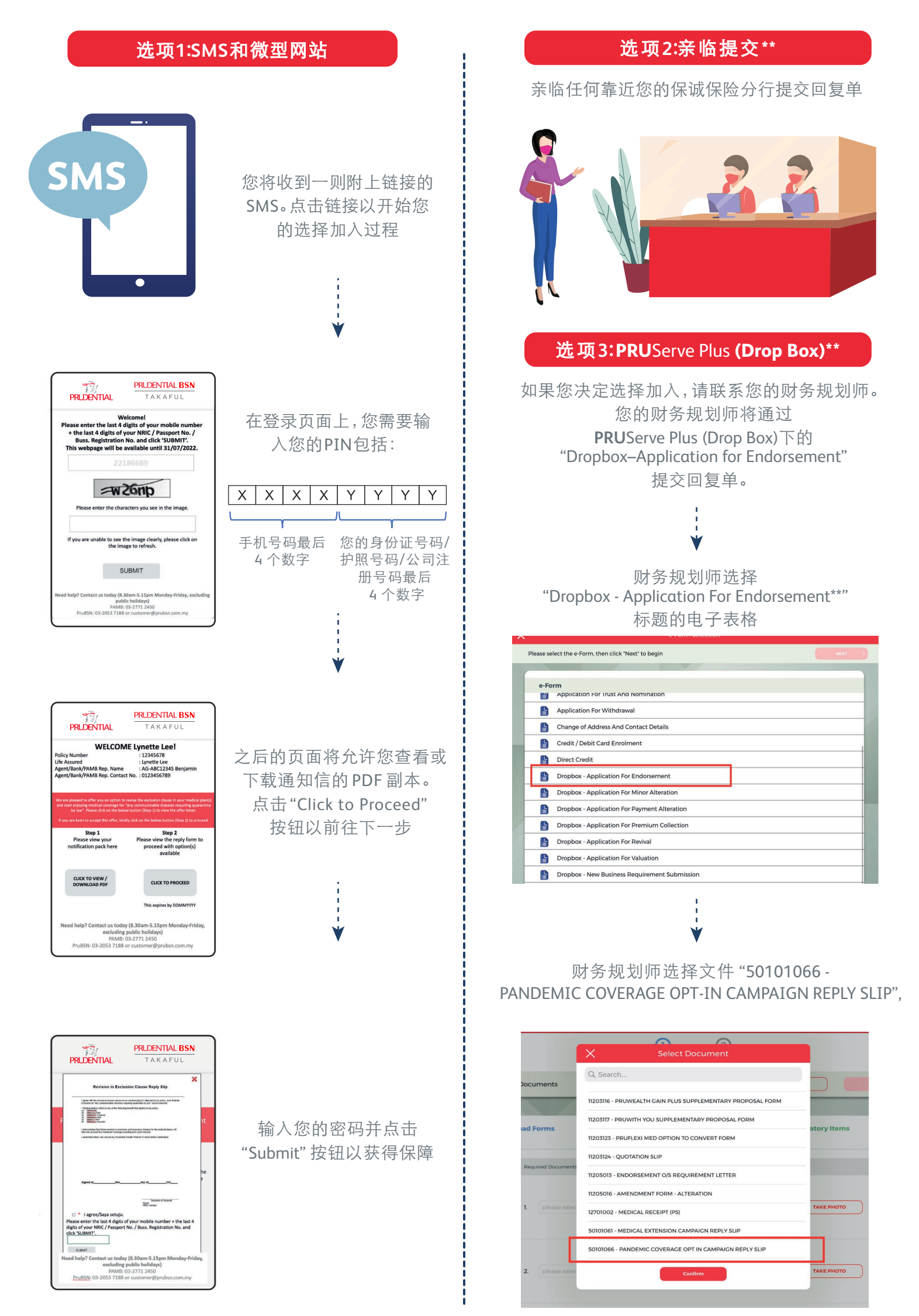

## 选项4:电话联系

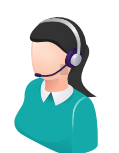

联系我们友善的客户服务以获取有关选择加入的步骤指示。

## 注意! 请在2022年10月31日之前回复选择加入

\*\*只接受正确的回复单。其他表格(修改表格等)将一概被拒绝。